You have your Google Analytics 4 (GA4) property tracking and you're ready to look into building out the same reports you relied on in Universal Analytics.

This will provide you step-by-step instructions on how to create a Campaign-level Engagement and Session Volume report in GA4. The example report will show the performance of carssocial in comparison to other cargurus display, edmunds ad solutions, google display network, and other third party sources. This report will help you gain an understanding of the different ways in which Cars drives traffic (leads/VDP views from Cars.com, leads/VDPs on their site and walk in traffic).

To begin, you will need to log into your GA4 property and navigate to the 'Explore' section in the GA4 interface:

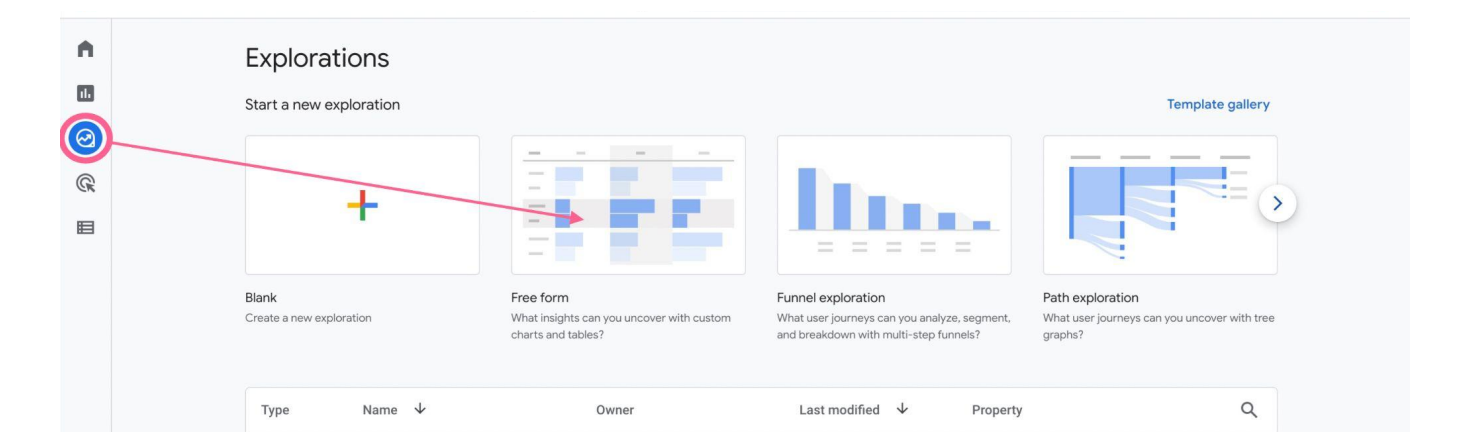

## Step 1 - Create the Free Form Custom Report

Step 2 - Remove All Default Segments and Dimensions

| Variables         | Tab Settings             | - 🖉 Free form 1 🔹  | +                                |                           |                         | ý č                  | ± 8° ⊘ ·             |  |
|-------------------|--------------------------|--------------------|----------------------------------|---------------------------|-------------------------|----------------------|----------------------|--|
| SEGMENTS -        | TECHNIQUE                | Device category    | mobile                           | desktop                   | tablet                  | smart tv             | Totals               |  |
| US                | Free form 👻              | City               | Active users                     | Active users              | Active users            | Active users         | ↓ Active users       |  |
| Direct traffic    | VISUALIZATION            | Totals             | <b>28,991</b><br>70.67% of total | 10,717<br>26.13% of total | 1,222<br>2.98% of total | 2<br><0.01% of total | 41,021 100% of total |  |
| Paid tranic       |                          | 1 Tampa            | 4,575                            | 202                       | 62                      | 0                    | 4,836                |  |
| # Mobile traffic  | °₀ = ©                   | 2 (not set)        | 2,324                            | 2,252                     | 105                     | 0                    | 4,679                |  |
| Tablet traffic    |                          | 3 Atlanta          | 2,747                            | 334                       | 25                      | 0                    | 3,103                |  |
| DIMENSIONS -      | SEGMENT COMPARISONS      | 4 Bradenton        | 1,571                            | 626                       | 149                     | 0                    | 2,344                |  |
| Event name        | Drop or select segment   | 5 Miami            | 1,367                            | 125                       | 9                       | 0                    | 1,501                |  |
| ii Candar         |                          | 6 Sarasota         | 570                              | 236                       | 67                      | 0                    | 873                  |  |
|                   | ROWS                     | 7 Bayshore Gardens | 558                              | 153                       | 38                      | 0                    | 749                  |  |
| iii Country       | ii City                  | 8 St. Petersburg   | 463                              | 132                       | 34                      | 0                    | 629                  |  |
| Device category   | Drop or select dimension | 9 Chicago          | 296                              | 289                       | 5                       | 0                    | 590                  |  |
| First user medium | Start row 1              | 10 Ellenton        | 384                              | 133                       | 45                      | 0                    | 562                  |  |

Step 3 - Add Dimensions: Session Source / Medium, Session Campaign, and Landing Page (Landing Page only used when looking at VDP traffic)

| ÷       | Analytics Q Try                   | y searching "property ID"                  |             |              |              |              |              | <b>:: @</b> : <b>(2</b> ) |
|---------|-----------------------------------|--------------------------------------------|-------------|--------------|--------------|--------------|--------------|---------------------------|
| •       | Variables                         | Tab Settings                               | Free form 1 | • +          |              |              | ර එ          | ± a⁺ ⊘ •                  |
| 16      | Exploration Name:<br>Free form    | TECHNIQUE                                  | category    | mobile       | desktop      | tablet       | smart tv     | Totals                    |
| -       |                                   | Free form 👻                                |             | Active users | Active users | Active users | Active users | ↓ Active users            |
| $\odot$ | Custom<br>Aug 21 - Sep 19, 2022 🔹 | VISUALIZATION                              |             | 28,991       | 10,717       | 1,222        | 2            | 41,021                    |
| G.      | SEGMENTS +                        |                                            |             |              |              |              |              |                           |
| ≡       | None                              | •• = •                                     |             |              |              |              |              |                           |
|         | DIMENSIONS +                      | SEGMENT COMPARISONS Drop or select segment |             |              |              |              |              |                           |
|         | Eanding page                      | ROWS<br>Drop or select dimension           |             |              |              |              |              |                           |
|         | METRICS +                         | Start row 1                                |             |              |              |              |              |                           |
|         | Event count                       | Show rows 10 -                             |             |              |              |              |              |                           |
| \$      |                                   | Nested rows No -                           |             |              |              |              |              |                           |
| *       |                                   |                                            | -           |              |              |              |              |                           |

Step 4 - Add Metrics: Active Users, Event Count, Bounce Rate, Views, Average Engagement Time per Session, and Engaged Sessions. Then, drag these all over to "Values"

| ← • | Analytics Q T                                          | ry searching "property ID"                                                                                               |             |        |             |             |         |                                              | 0 : 😫               |
|-----|--------------------------------------------------------|----------------------------------------------------------------------------------------------------|-------------|--------|-------------|-------------|---------|----------------------------------------------|---------------------|
| A   | Variables                                              | Tab Settings                                                                                                    | Free form 1 | • +    |             |             |         | 5 ¢ 4                                        | , ≗, ⊘ .            |
| ••• | Aug 21 - Sep 19, 2022   SEGMENTS + None                | Start column group 1                                                                                                    |             |        | Event count | Bounce rate | Views   | Average<br>engagement<br>time per<br>session | Engaged<br>sessions |
| 6   | indic                                                  | groups                                                                                                    |             | 41,021 | 364,627     | 42.25%      | 166,827 | 1m 14s                                       | 35,135              |
|     | DIMENSIONS +                                           | Active users     Event count     Bounce rate     Views                                                                   |             |        |             |             |         |                                              |                     |
|     | Active users     Event count     Bounce rate     Views | Image: Average engageme         Image: Engaged sessions         Drop or select metric         Cell type         Bar ch ▼ |             |        |             |             |         |                                              |                     |
| ¢   | Average engageme     Engaged sessions                  | FILTERS<br>Drop or select dimension or                                                                                   |             |        |             |             |         |                                              |                     |

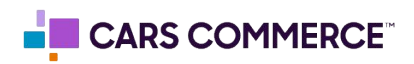

Step 5 - Drag the "Session Campaign" Dimension over to Rows. Also, increase the number of rows that can be shown (default is 10).

| ÷ . | Analytics Q T                   | ry searching "property ID"                   |                                           |                                |                                 |                  |         | : (   |
|-----|---------------------------------|----------------------------------------------|-------------------------------------------|--------------------------------|---------------------------------|------------------|---------|-------|
| A   | Variables _                     | Tab Settings                                 | 🖉 Free form 1 🔹 🕂                         |                                |                                 | ¢                | c 🖌 😂*  | ⊘ •   |
| 11  | Exploration Name:<br>Free form  | ROWS                                         | Session campaign                          | ↓ Active users                 | Event count                     | Bounce rate      | Views   | engag |
| 0   | Custom<br>Aug 21 - Sep 19, 2022 | Session campaign<br>Drop or select dimension | Totals                                    | <b>41,021</b><br>100% of total | <b>364,627</b><br>100% of total | 42.25%<br>Avg 0% | 166,827 |       |
|     | SEGMENTS +                      | Sart row 1                                   | 1 (organic)                               | 17,576                         | 134,917                         | 37.36%           | 56,804  |       |
| ≡   | None                            | Show rows 100 -                              | 2 (direct)                                | 6,964                          | 61,838                          | 49.16%           | 28,257  | _     |
|     |                                 |                                              | 3 lookalike                               | 3,752                          | 20,024                          | 58.17%           | 8,393   |       |
|     | E Session source / m            | No •                                         | 4 googlemybusiness                        | 2,995                          | 51,328                          | 17.11%           | 26,180  |       |
|     | II Saccion compoien             | COLUMNS                                      | 5 (not set)                               | 2,500                          | 23,975                          | 36.08%           | 13,347  |       |
|     |                                 | Drop or select dimension                     | 6 (referral)                              | 2,377                          | 29,028                          | 42.75%           | 14,617  |       |
|     | Landing page                    | ·······                                      | 7 retargeting                             | 1,495                          | 10,553                          | 53.2%            | 4,759   |       |
|     | METRICS +                       | Start column group 1                         | 8 prospecting                             | 1,164                          | 5,321                           | 61.02%           | 2,120   |       |
|     | Active users                    | Show column<br>groups 5 -                    | 9 DLI 114708 DIV USED Dynamic Used Intent | 694                            | 3,456                           | 35.62%           | 1,394   |       |
|     | ··                              |                                              | 10 dynamic                                | 460                            | 1,661                           | 88.34%           | 581     |       |
|     | Bounce rate                     | VALUES                                       | 11 cars.com_carssocial                    | 267                            | 1,547                           | 55.47%           | 700     |       |
| ų.  | :: Views                        | Event count                                  |                                           |                                |                                 |                  |         |       |

## Step 6 - Select Plain Text as the Cell Type. Then, create a Filter:

Session / Source Medium | contains | cars.com / referral

| •      | Variables                                        | Tab Settings                                     | 🖉 Cars.com Ref 👻 🚺          | +                           |                               |                         | 5 ¢ .                | ± 2° ⊘                        | •    |
|--------|--------------------------------------------------|--------------------------------------------------|-----------------------------|-----------------------------|-------------------------------|-------------------------|----------------------|-------------------------------|------|
| 1.     | Uther Referrals                                  | Engaged sessions                                 | Session campaign            | ↓ Active users              | Event count                   | Bounce rate             | Engaged sessions     | Views                         | Aver |
| 2<br>R | DIMENSIONS +                                     | Average engageme           Drop or select metric | Totals                      | <b>615</b><br>100% of total | <b>4,294</b><br>100% of total | <b>47.76%</b><br>Avg 0% | 467<br>100% of total | <b>1,910</b><br>100% of total |      |
| ⊟      | II Session campaign                              | Cell type Plain t 👻                              | 1 cars.com_carssocial       | 267                         | 1,547                         | 55.47%                  | 179                  | 700                           |      |
|        | E Landing page                                   | FILTERS                                          | 3 cars.com_VDP_referral     | 72                          | 736                           | 13.98%                  | 80                   | 359                           |      |
|        | METRICS +                                        | Session source / m                               | 4 cars.com_display          | 44                          | 202                           | 69.81%                  | 16                   | 73                            |      |
|        | Active users                                     | Filter                                           | 5 (referral)                | 37                          | 302                           | 40%                     | 30                   | 135                           |      |
|        | Event count                                      | contains 💌                                       | 6 cars.com_premier_deeplink | 13                          | 82                            | 26.67%                  | 11                   | 36                            |      |
|        | # Transactions                                   | cars.com / referral                              | 7 cars.com_DPP_referral     | 4                           | 44                            | 0%                      | 4                    | 21                            |      |
|        | Bounce rate                                      | CANCEL APPLY                                     |                             |                             |                               |                         |                      |                               |      |
| ;      | <ul><li>Views</li><li>Average engageme</li></ul> | Drop or select dimension or metric               |                             |                             |                               |                         |                      |                               |      |

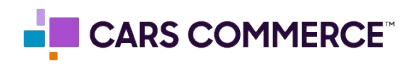

## Step 7 - Duplicate the report by clicking on the arrow circled below. In this copy of the report, make two new filters:

Session / Source Medium | does not contain | cars.com

Session / Source Medium | contains | referral

|   | Variables           | Tab Setting | s _             | 0   | Other Referrals     | • +                    |                                |                  | 5                      | ∂ ± 2                          | 3⁺ ⊘ ▾     |
|---|---------------------|-------------|-----------------|-----|---------------------|------------------------|--------------------------------|------------------|------------------------|--------------------------------|------------|
| ľ | SEGMENTS +          | Engage      | d sessions      | Ses | ssion campaign      |                        | Event count                    | Bounce rate      | Engaged sessions       | Views                          | Average en |
|   | Cars.com First User |             |                 |     |                     |                        |                                |                  |                        |                                | time p     |
|   | Other Referrals     |             | engageme        |     | Totals              | 2,138<br>100% of total | <b>30,416</b><br>100% of total | 36.09%<br>Avg 0% | 2,619<br>100% of total | <b>15,626</b><br>100% of total |            |
|   | DIMENSIONS +        | Drop o      | r select metric | 1   | (referral)          | 1,786                  | 26,098                         | 38.77%           | 2,224                  | 13,547                         |            |
|   | Esssion source / m  | Cell type   | Plain t 👻       | 2   | autotrader_listings | 229                    | 2,805                          | 21.19%           | 264                    | 1,342                          |            |
|   | Session campaign    |             |                 | 3   | cargurus_listings   | 113                    | 1,357                          | 21.19%           | 119                    | 658                            |            |
|   | Landing page        | FILTERS     |                 | 4   | autotrader_alpha    | 12                     | 97                             | 62.5%            | 6                      | 45                             |            |
|   | METRICS +           | Filter      | source / m      | 5   | kbb_listings        | 4                      | 59                             | 20%              | 4                      | 34                             |            |
|   | Active users        | does not    | contain 💌       |     |                     |                        |                                |                  |                        |                                |            |
|   | Event count         | cars.con    | n               |     |                     |                        |                                |                  |                        |                                |            |
|   | # Transactions      | CAN         | CEL APPLY       |     |                     |                        |                                |                  |                        |                                |            |
|   | Bounce rate         | Session     | source / m      |     |                     |                        |                                |                  |                        |                                |            |
|   | Views               | Desalor     |                 |     |                     |                        |                                |                  |                        |                                |            |
|   | E Average engageme  | Drop or se  | metric          |     |                     |                        |                                |                  |                        |                                |            |

Step 8 - Click and drag over the Session Source / Medium Dimension to Rows, and remove the Session Campaign Row.

| Variables _                     | Tab Settings             | C 🖉 Other Referrals ▾ +      |                               |                             | 5                       | ∂ ¥ 8°,                        | $\oslash$ |
|---------------------------------|--------------------------|------------------------------|-------------------------------|-----------------------------|-------------------------|--------------------------------|-----------|
| Exploration Name:<br>Free form  | TECHNIQUE<br>Free form   | Session source / medium      |                               | Event count                 | Bounce rate             | Views                          | er        |
| Custom<br>Aug 21 - Sep 19, 2022 | VISUALIZATION            | Totals                       | <b>2,138</b><br>100% of total | <b>30,416</b> 100% of total | <b>36.09%</b><br>Avg 0% | <b>15,626</b><br>100% of total |           |
| SEGMENTS +                      |                          | 1 m.facebook.com / referral  | 535                           | 3,412                       | 57.6%                   | 1,780                          |           |
| None                            | ••• = 🛇                  | 2 vinurl.com / referral      | 267                           | 3,005                       | 39.9%                   | 1,519                          |           |
|                                 |                          | 3 coxauto.com / referral     | 261                           | 5,348                       | 30.07%                  | 2,856                          |           |
|                                 | SEGMENT COMPARISONS      | 4 autotrader.com / referral  | 242                           | 2,917                       | 23.01%                  | 1,395                          |           |
| i session source / m            | Drop or select segment   | 5 Im.facebook.com / referral | 191                           | 1,492                       | 46.93%                  | 872                            |           |
| Session campaign                |                          | 6 l.facebook.com / referral  | 161                           | 1,516                       | 41.67%                  | 782                            |           |
| Landing page                    | Rows                     | 7 syns.co / referral         | 151                           | 890                         | 56.8%                   | 397                            |           |
| METRICS +                       |                          | 8 cargurus.com / referral    | 113                           | 1,357                       | 21.19%                  | 658                            |           |
|                                 | prop or select dimension | 9 chevrolet.com (referral    | 60                            | 800                         | 20.04%                  | 271                            |           |

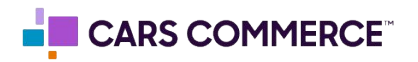

Step 9 - Duplicate the new report again by clicking on the arrow circled below. In this new copy of the report, use Bar Chart as the Visualization tool.

| ← .      | Analytics Q Tr                  | y searching "property ID" |                               | :: 0      | :   |
|----------|---------------------------------|---------------------------|-------------------------------|-----------|-----|
| <b>A</b> | Variables                       | Tab Settings              | C O ⊘ All Referrals ▼ +       | ර ් ප් ළෑ | ⊘ • |
| 11.      | Exploration Name:<br>Free form  | TECHNIQUE<br>Free form    | All Users<br>Active users     |           |     |
| 0        | Custom<br>Aug 21 - Sep 19, 2022 | VISUALIZATION             | m facebook.com<br>/ referral  |           |     |
| Ш<br>С   | SEGMENTS +                      |                           | vinurl.com /<br>referral      |           |     |
|          | DIMENSIONS +                    |                           | coxauto.com /                 |           |     |
|          | Session source / m              | Drop or select segment    | autofrader.com /<br>referral  |           |     |
|          | Landing page                    | BREAKDOWNS                | Im facebook.com<br>/ referral |           |     |
|          | METRICS +                       | Start row 1               | 0 200                         | 400       | 600 |
| \$       | Event count                     | Bars per<br>dimension 5   |                               |           |     |
|          | ii Rounce rate                  |                           |                               |           |     |

Step 9 - Set Bars per Dimension equal to 10. Then, delete the following filter so that the one shown in the attached screenshot is the only one remaining:

Delete: Session / Source Medium | does not contain | cars.com Keep: Session / Source Medium | contains | referral

| ← .    | Analytics Q Tr                  | y searching "property ID"          |                                | <b>:: @</b> : <b>Q</b> |
|--------|---------------------------------|------------------------------------|--------------------------------|------------------------|
| n      | Variables                       | Tab Settings                       |                                | c ± ≥t ⊙ ▼             |
|        | Exploration Name:<br>Free form  | BREAKDOWNS                         | All Users<br>Active users      |                        |
| 0      | Custom<br>Aug 21 - Sep 19, 2022 | Start row 1                        | cars.com /<br>referal          |                        |
| ©<br>⊞ | SEGMENTS +                      | Bars per<br>dimension 10 •         |                                |                        |
|        | None                            | VALUES                             | intilizablok.com<br>/ referral |                        |
|        | DIMENSIONS +                    |                                    | vinurt.com / referral          |                        |
|        | Session campaign                | Session source / m                 | coxauto.com /                  |                        |
|        | E Landing page                  | Filter<br>contains 👻               |                                |                        |
|        | METRICS +                       | referral                           | autotrader.com /               |                        |
|        | Event count                     | CANCEL APPLY                       | Im.facebook.com<br>/ referral  |                        |
| \$     | Bounce rate                     | Drop or select dimension or metric |                                |                        |

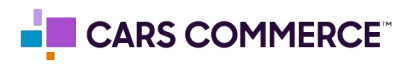

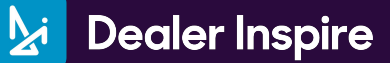

We now have 3 tabs in this one report.

- 1) Shows only Cars.com referral traffic categorized by campaign.
- 2) Shows all non-Cars.com referral traffic categorized by source / medium.
- 3) Shows a simple visual to show how many Cars.com referrals there are compared to other sites.

| ← .     | Analytics Q Try sear        | ching "property      | ID"                        |                         |                        |                                        |                      | :: Ø     |
|---------|-----------------------------|----------------------|----------------------------|-------------------------|------------------------|----------------------------------------|----------------------|----------|
| n.      | 🖉 Cars.com Ref 👻 🚺          | A +                  |                            |                         |                        |                                        |                      | 5 C ± 2* |
| 11      | Session campaign            | ↓ Active users       | Event count                | Bounce rate             | Views                  | Average engagement<br>time per session | Engaged sessions     |          |
| $\odot$ | Totals                      | 615<br>100% of total | <b>4,294</b> 100% of total | <b>47.76%</b><br>Avg 0% | 1,910<br>100% of total | Om 39s<br>Avg 0%                       | 467<br>100% of total |          |
| R       | 1 cars.com_carssocial       | 267                  | 1,547                      | 55.47%                  | 700                    | 0m 28s                                 | 179                  |          |
| ▤       | 2 cars.com_deeplink         | 181                  | 1,381                      | 46.95%                  | 586                    | 0m 42s                                 | 148                  |          |
|         | 3 cars.com_VDP_referral     | 72                   | 736                        | 13.98%                  | 359                    | 1m 16s                                 | 80                   |          |
|         | 4 cars.com_display          | 44                   | 202                        | 69.81%                  | 73                     | 0m 10s                                 | 16                   |          |
|         | 5 (referral)                | 37                   | 302                        | 40%                     | 135                    | 0m 59s                                 | 30                   |          |
|         | 6 cars.com_premier_deeplink | 13                   | 82                         | 26.67%                  | 36                     | 1m 45s                                 | 11                   |          |
|         | 7 cars.com DPP referral     | 4                    | 44                         | 0%                      | 21                     | 0m 54s                                 | 4                    |          |

| Analytics - Any seatching property            |                        |                         |                  |                         |                                           |                       |
|-----------------------------------------------|------------------------|-------------------------|------------------|-------------------------|-------------------------------------------|-----------------------|
| C 🖉 Other Referrals 👻 🔥 +                     |                        |                         |                  |                         | Ċ                                         | ở ¥ 않 €               |
| Session source / medium                       | ↓Active users          | Event count             | Bounce rate      | Views                   | Average<br>engagement time<br>per session | Engaged sessions      |
| Totals                                        | 2,138<br>100% of total | 30,416<br>100% of total | 36.09%<br>Avg 0% | 15,626<br>100% of total | <b>1m 51s</b><br>Avg 0%                   | 2,619<br>100% of tota |
| 1 m.facebook.com / referral                   | 535                    | 3,412                   | 57.6%            | 1,780                   | 0m 23s                                    | 318                   |
| 2 vinurl.com / referral                       | 267                    | 3,005                   | 39.9%            | 1,519                   | 1m 50s                                    | 253                   |
| 3 coxauto.com / referral                      | 261                    | 5,348                   | 30.07%           | 2,856                   | 2m 04s                                    | 472                   |
| 4 autotrader.com / referral                   | 242                    | 2,917                   | 23.01%           | 1,395                   | 1m 33s                                    | 271                   |
| 5 Im.facebook.com / referral                  | 191                    | 1,492                   | 46.93%           | 872                     | 0m 34s                                    | 147                   |
| 6 l.facebook.com / referral                   | 161                    | 1,516                   | 41.67%           | 782                     | 1m 11s                                    | 140                   |
| 7 syns.co / referral                          | 151                    | 890                     | 56.8%            | 397                     | 0m 35s                                    | 89                    |
| 8 cargurus.com / referral                     | 113                    | 1,357                   | 21.19%           | 658                     | 9m 19s                                    | 119                   |
| 9 chevrolet.com / referral                    | 60                     | 800                     | 28.04%           | 371                     | 1m 25s                                    | 77                    |
| 10 bradentonchevy.com / referral              | 23                     | 260                     | 50%              | 133                     | 0m 52s                                    | 24                    |
| 11 conversations dealerinspire com / referral | 20                     | 2 2 5 7                 | 25.93%           | 1 173                   | 1m 36s                                    | 180                   |

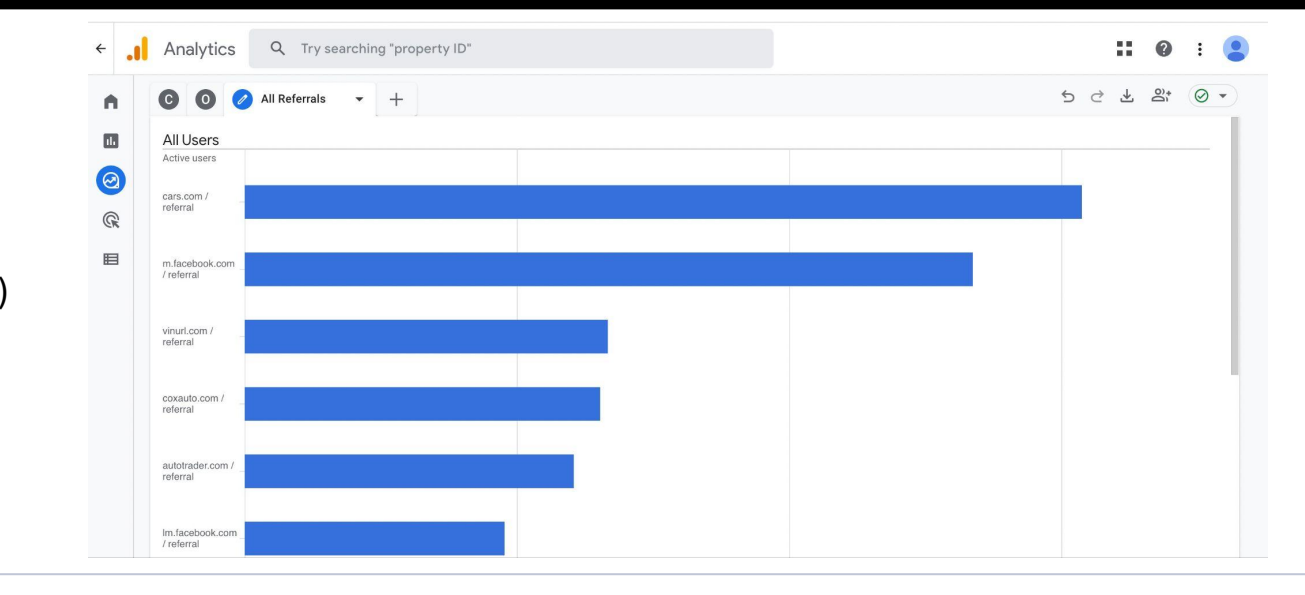

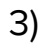

1)

2)